# 2 要素認証の設定方法と 適格請求書発行事業者登録番号 の登録方法

#### 資料更新:2023/7/21

• インボイス制度対応の請求書を作成するために、

適格請求書事業者登録番号を登録した「法人の追加」と「既存法人の 無効化」をお願いいたします

法人の追加や無効化のためには2要素認証を有効化する必要があります
 2要素認証はセキュリティー強化のためにCoupa社により2023年5月に設定されました

## Index

#### 1. 2要素認証の設定方法 P4~

#### 適格請求書発行事業登録番号の設定方法 法人の追加 P20~

- 3. 法人の無効化 P30~
- 4. よくある質問 P32~

# 2要素認証の設定方法は3種類

最低いずれか一つの設定が必要です

1. スマートフォンにアプリをダウンロードする方法 P5~

2. 携帯電話のSMSを利用する方法 P8~

ブラウザの拡張機能を利用する方法
 P12~
 (携帯電話不要)

### スマートフォンにアプリをダウンロードする方法

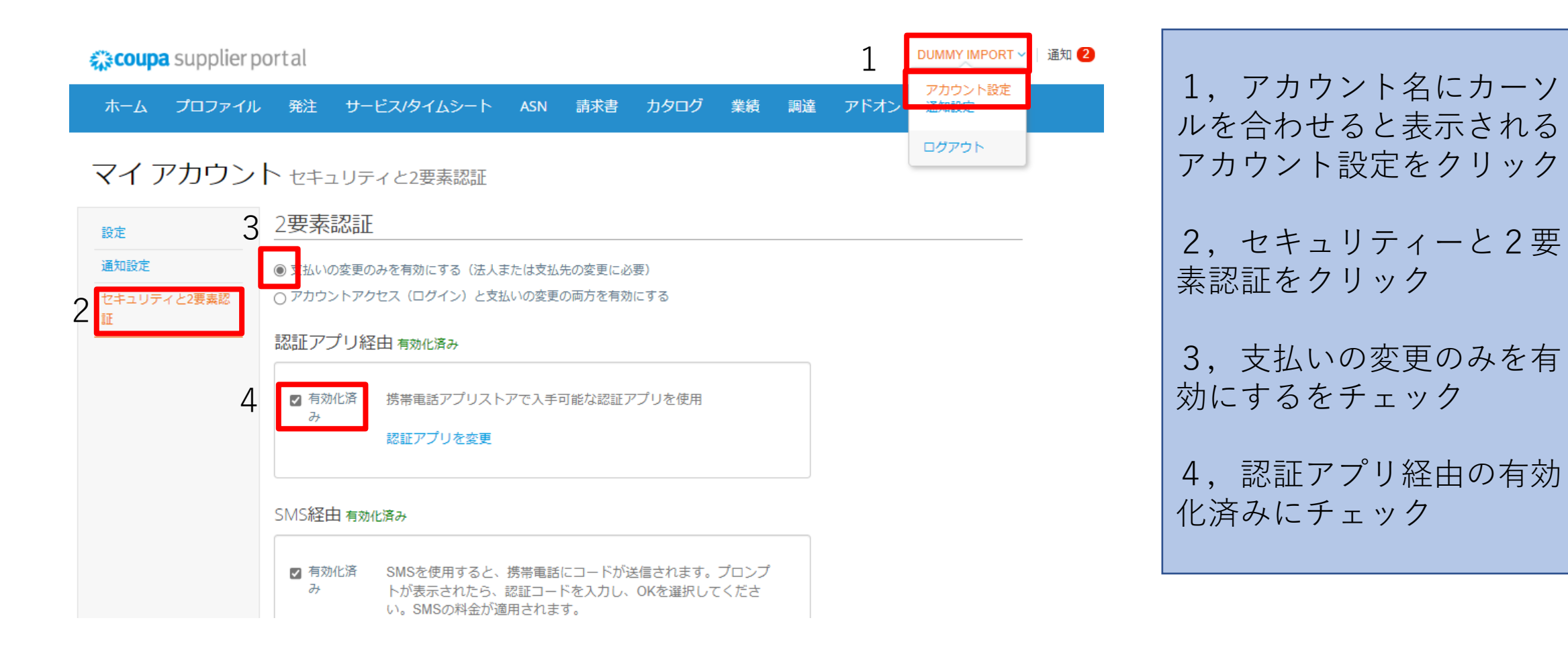

# スマートフォンにアプリをダウンロードする方法

#### 2要素認証アプリ

パスワードと電話の両方を使用することで、ご使用のアカウントに権限のないユーザーがアクセスできないようにします。簡単な3つの ステップで2要素認証コードを設定できます。30日ごとに、または異なるコンピューターからのログイン時に、認証コードを入力するだ けです。

携帯電話のアプリストアで入手できるお好きな認証アプリをご 利用ください: 例として「Google Authenticator」や「Authy」が あります

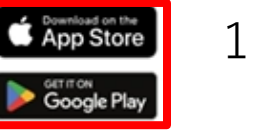

認証アプリを使用してこのQRコードをスキャンする

3 6桁の認証コードを入力してください・携帯電話の認証アプリを 開き、取得します。携帯電話を紛失またはアプリを削除した場 合は、バックアップコードを使用してログインしてください。

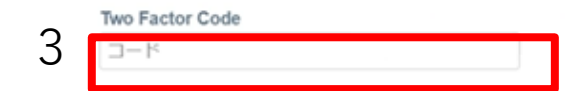

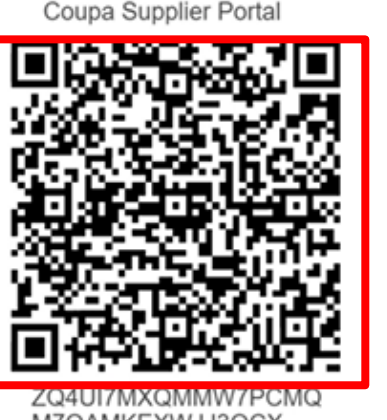

M7QAMKEXWJJ3OCX

クリックしてセキュリティキーを コピーします

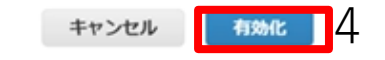

2

1,お使いのスマホに合わせどちら かのアプリをダウンロードする

2, アプリからCoupaに表示されて いるQRコードをスキャンする

3,アプリで取得した6桁の認証 コードを赤枠に入力する

4, 有効化をクリック

## バックアップコードをダウンロードする

#### バックアップコードを保存

バックアップコードは、認証された電話やアプリにアクセ スできなくなった場合にアクセスを復元する唯一の方法で す。

安全でアクセスしやすい場所に保管してください

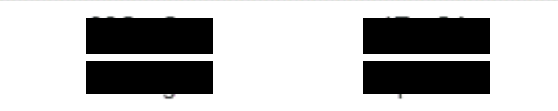

各バックアップコードは一度だけ使用できます。 これらのコードはJuly 12, 2023に生成されました。

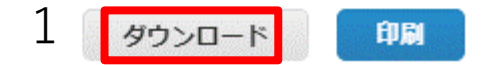

1, バックアップコードが表示されるの で、ダウンロードをクリック

2,利用中のPCにダウンロードされる

このバックアップコードは設定した方法 で認証コードを取得できない際に利用し ますので、必ず保存してください

以上

携帯電話のSMSを利用する方法

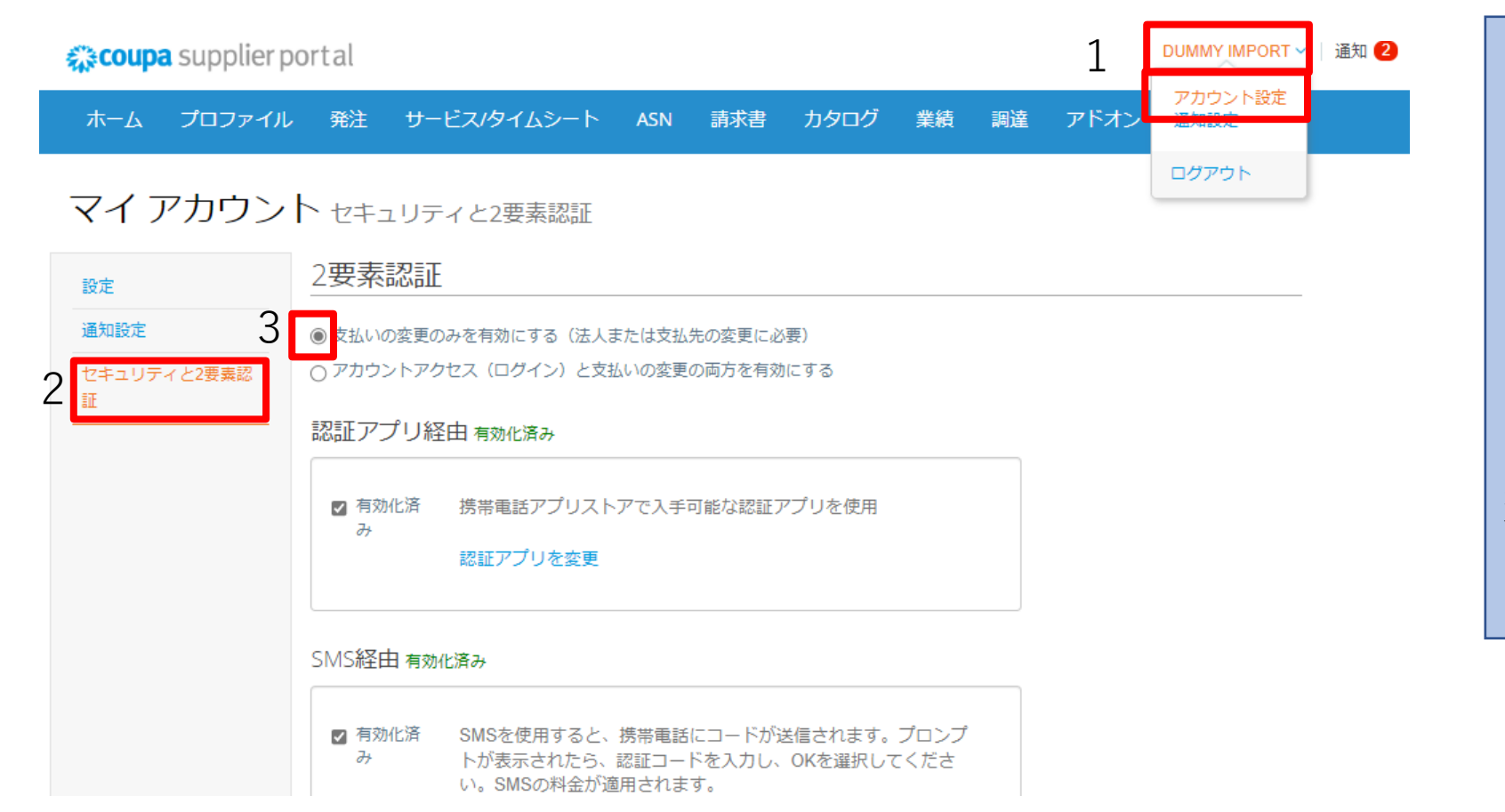

アカウント名にカーソルを合わせると表示される
 アカウント設定をクリック

#### 2, セキュリティーと2要 素認証をクリック

3,支払いの変更のみを有 効にするをチェック

# 携帯電話のSMSを利用する方法

#### 2要素認証アプリ

パスワードと電話の両方を使用することで、ご使用のアカウントに権限のないユーザーがアクセスできないようにします。簡単な3つの ステップで2要素認証コードを設定できます。30日ごとに、または異なるコンピューターからのログイン時に、認証コードを入力するだ けです。

1 携帯電話のアプリストアで入手できるお好きな認証アプリをご 利用ください: 例として「Google Authenticator」や「Authy」が あります

App Store

Google Play

2 認証アプリを使用してこのQRコードをスキャンする

6桁の認証コードを入力してください・携帯電話の認証アプリを 開き、取得します。携帯電話を紛失またはアプリを削除した場 合は、バックアップコードを使用してログインしてください。

#### Two Factor Code

コード

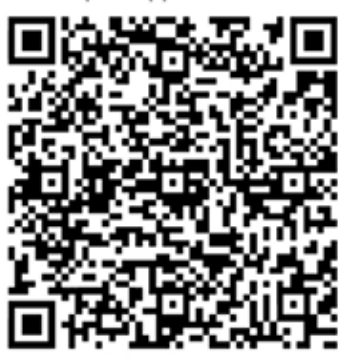

Coupa Supplier Portal

ZQ4UI7MXQMMW7PCMQ M7QAMKEXWJJ3OCX

クリックしてセキュリティキーを コピーします

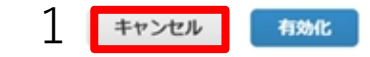

以下の画面が表示されたら 1, キャンセルをクリック

表示されなければ次のページに進む

## 携帯電話のSMSを利用する方法

| 🗱 coupa supplier | portal DUMMY IMPORT ~   通知 2   ヘルプ・                                                   |
|------------------|---------------------------------------------------------------------------------------|
| ホーム プロファイル       | ル 発注 サービス/タイムシート ASN 請求書 カタログ 業績 調達 アドオン 通知設定                                         |
| マイ アカウン          | ・ト セキュリティと2要素認証                                                                       |
| 設定               | 2要素認証                                                                                 |
| 通知設定             | ● 支払いの変更のみを有効にする(法人または支払先の変更に必要)                                                      |
| セキュリティと2要素認<br>証 | ○ アカウントアクセス(ログイン)と支払いの変更の両方を有効にする                                                     |
| ац.<br>          | 認証アプリ経由 有効化済み                                                                         |
|                  | ☑ 有効化済 携帯電話アプリストアで入手可能な認証アプリを使用<br>み<br>認証アプリを変更                                      |
|                  | SMS経由 無効化済み                                                                           |
|                  | 1 SMSを使用すると、携帯電話にコードが送信されます。プロンプ<br>トが表示されたら、認証コードを入力し、OKを選択してくださ<br>い。SMSの料金が適用されます。 |
|                  | 回復コードを表示 回復コードの再生成                                                                    |

## 携帯電話のSMSを利用する方法

| 携帯電話を認証する                 |                                                   | ×            |
|---------------------------|---------------------------------------------------|--------------|
| SMSを使用して2要素<br>プトが表示されたら、 | 認証を有効にする場合、携帯電話にコードが送信され<br>認証コードを入力し、OKを選択してください | hます。プロン      |
| 電話番号(携帯)                  | +8170-                                            |              |
| 無効な形式です。例:+11             | Italy (Italia) +39                                | <b>^</b>     |
|                           | Jamaica +1876                                     |              |
|                           | Japan (日本) +81                                    |              |
| SMSを使用すると、携               | Jordan (الأردن) +962                              |              |
| トが表示されたら、認識               | Kazakhstan (Казахстан) +7                         |              |
| い。SMSの料金か適用で              | Kenya +254                                        | <b>•</b>     |
|                           | キャンセル                                             | , <u>x</u> 2 |
| 要素認証                      |                                                   | ×            |
|                           |                                                   |              |
| +81 で受付                   | 言した検証コードを入力してください                                 |              |
| +81 <sup></sup>           | 言した検証コードを入力してください<br>コード 3                        |              |

| 1,日本を選択し+81に続けて、携<br>帯電話番号の最初の0を省略して入<br>力する |
|----------------------------------------------|
| 2,次をクリック                                     |
| 3,SMSに届いた認証コードを入<br>力する                      |
| 4, OKをクリック                                   |
| 5, バックアップコードが表示され<br>るのでP7の手順で保存する           |
| 以上                                           |

### ブラウザの拡張機能を利用する方法 (携帯電話を利用しない方法)

利用しているブラウザに合わせ該当する拡張機能を追加する このマニュアルではMicrosoft Edgeを利用した方法を説明する 以下リンクをクリックする

Microsoft Edge : <u>Authenticator: 2FA Client - Microsoft Edge Addons</u>

Google ChromeやFirefoxをご利用の場合はそれぞれ以下をクリックし、拡張機能を追加する

Google Chrome: <u>Authenticator - Chrome Web Store (google.com)</u> 詳細は<u>Google 認証システムで確認コードを取得する - Android - Google アカウント ヘルプ</u> をご確認くだ さい

Mozilla Firefox : <u>Authenticator – Get this Extension for 🔯 Firefox (en-US) (mozilla.org)</u>

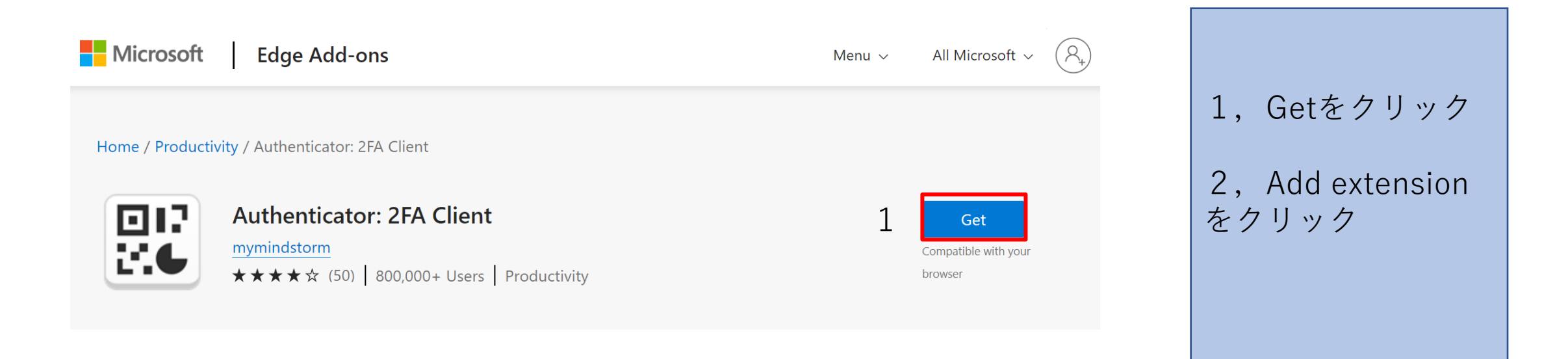

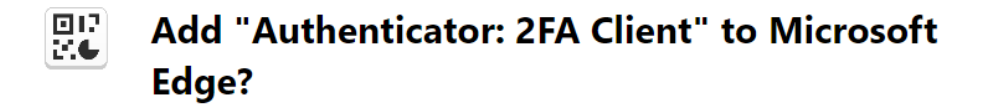

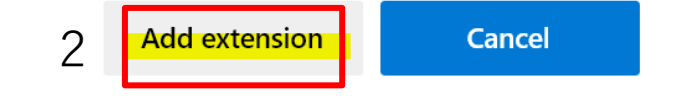

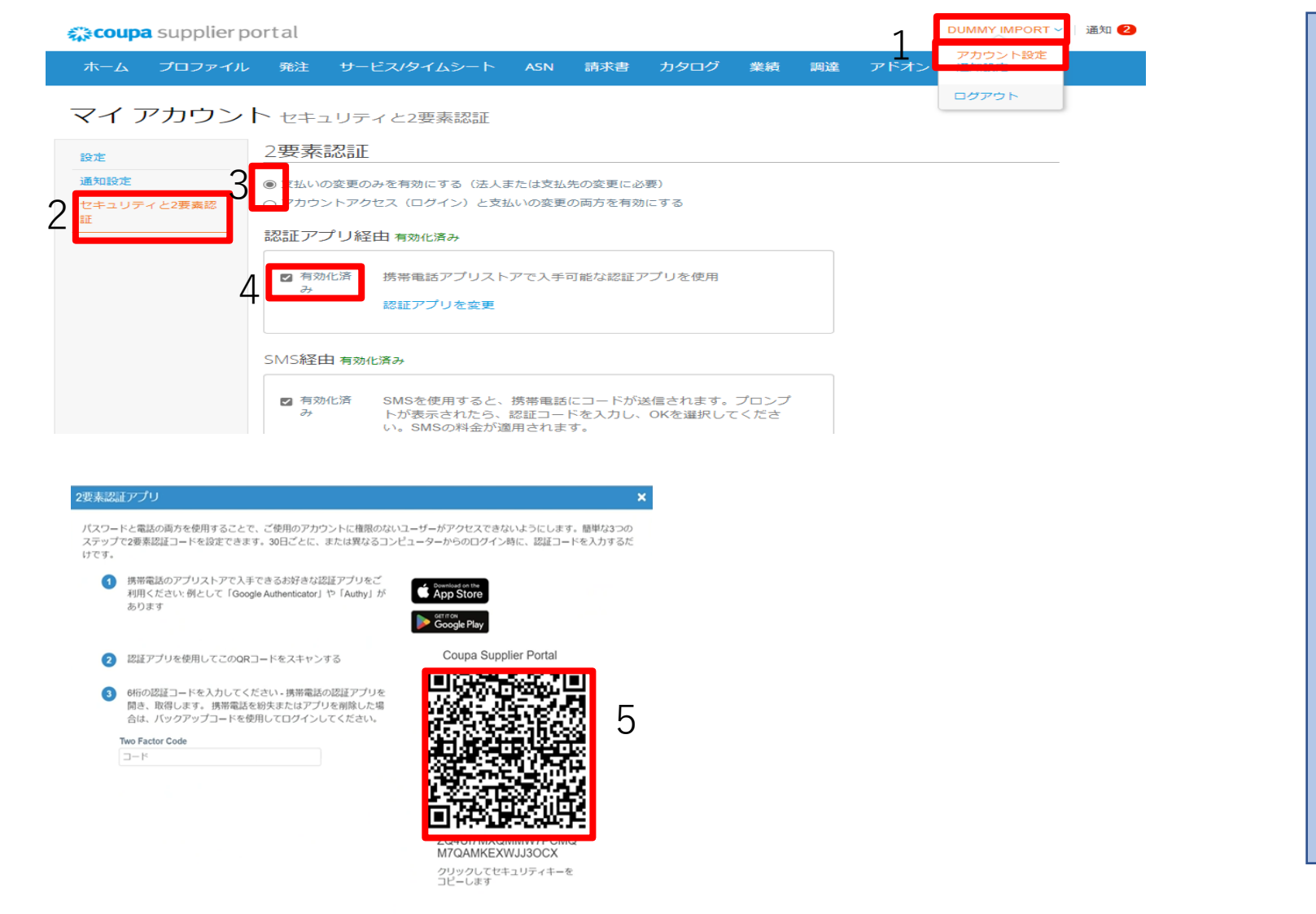

#### 画面をCoupaに戻す

アカウント名にカーソルを合わせると表示される
 アカウント設定をクリック

2, セキュリティーと2要 素認証をクリック

3, 支払いの変更のみを有 効にするをチェック

4,認証アプリ経由の有効 化済みにチェック

5,QRコードが表示された 画面のまま次ページへ進む

ブラウザの拡張機能を利用する方法

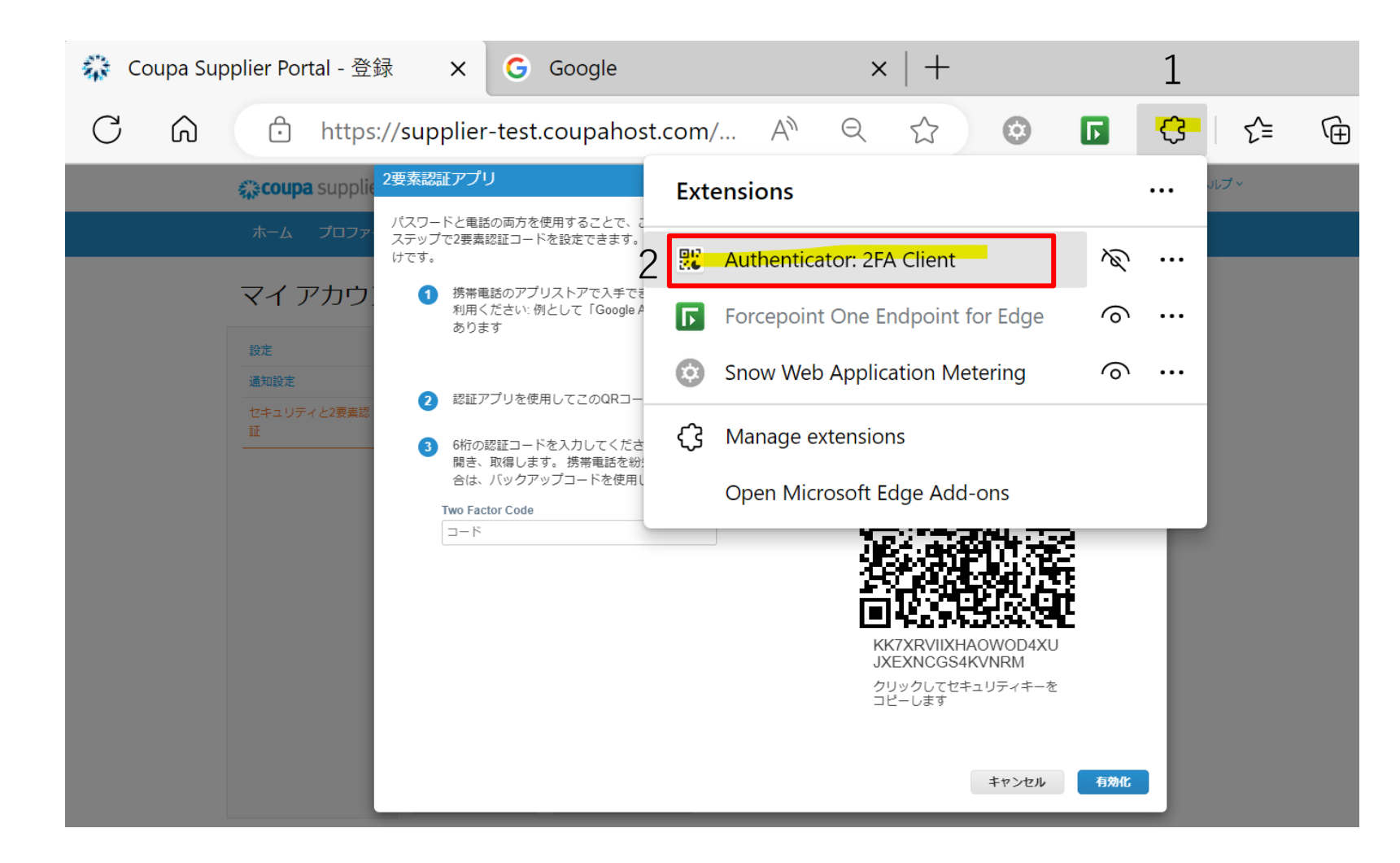

1, ブラウザ上の拡張機
 能のアイコンをクリック

2, Authenticator: 2FA Client をクリック

| 🕤 http          | s://supplier-test.cou                                           | ıpahos      | An Q                    |                               | ٢                | Г       | 80<br>26 | ¢       |
|-----------------|-----------------------------------------------------------------|-------------|-------------------------|-------------------------------|------------------|---------|----------|---------|
| oupa suppl      | 2要素認証アプリ                                                        | \$          | Aut                     | nenticate                     | or 1             | 8       | 5        | × 2   ~ |
| בסל א           | パスワードと電話の両方を使用<br>ステップで2要素認証コードを調<br>けです。                       |             |                         |                               | -                |         |          | だ       |
| イアカウ            | 1 携帯電話のアプリス<br>利用ください: 例とし<br>あります                              |             |                         | P                             |                  |         |          |         |
| 設定<br>コリティと2更実調 | 。 2 認証アプリを使用し                                                   |             |                         |                               |                  |         |          |         |
|                 | <ul> <li>6桁の認証コードを;<br/>開き、取得します。</li> <li>合は、バックアップ</li> </ul> | No acc<br>a | ounts to a<br>ccount na | display. /<br>ow. <u>Lear</u> | Add yo<br>n more | ur firs | t        |         |
|                 | Two Factor Code<br>コード                                          |             |                         |                               |                  |         |          |         |
|                 |                                                                 |             |                         |                               |                  |         |          |         |
|                 |                                                                 |             |                         |                               |                  |         |          |         |
|                 |                                                                 |             |                         |                               |                  |         |          |         |
|                 |                                                                 |             |                         |                               |                  |         |          |         |

1, Scan QR Codeの アイコンをクリック

#### 2要素認証アプリ

パスワードと電話の両方を使用することで、ご使用のアカウントに権限のないユーザーがアクセスできないようにします。簡単な3つの ステップで2要素認証コードを設定できます。30日ごとに、または異なるコンピューターからのログイン時に、認証コードを入力するだ けです。

(1) 携帯電話のアプリストアで入手できるお好きな認証アプリをご 利用ください: 例として「Google Authenticator」や「Authy」が あります

Google Play

App Store

2 認証アプリを使用してこのQRコードをスキャンする

3 6桁の認証コードを入力してください。携帯電話の認証アプリを 開き、取得します。携帯電話を紛失またはアプリを削除した場 合は、バックアップコードを使用してログインしてください。

| 100  |        |     | ~   |       |
|------|--------|-----|-----|-------|
| TWO  | Fact   | nor | C ( | പലം   |
| 1110 | 1 10.0 |     | -   | 9 M 4 |

コード

Coupa Supplier Portal

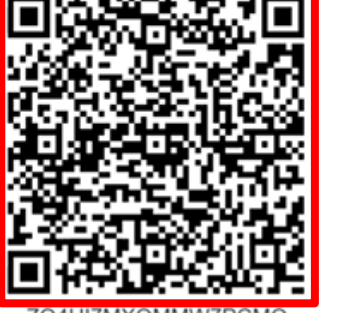

ZQ4UI7MXQMMW7PCMG M7QAMKEXWJJ3OCX

クリックしてセキュリティキーを コピーします

キャンセル 有効化

1, QRコードの範囲を選択しス キャンする

スキャンに成功するとCoupa が 認証機能拡張に追加される

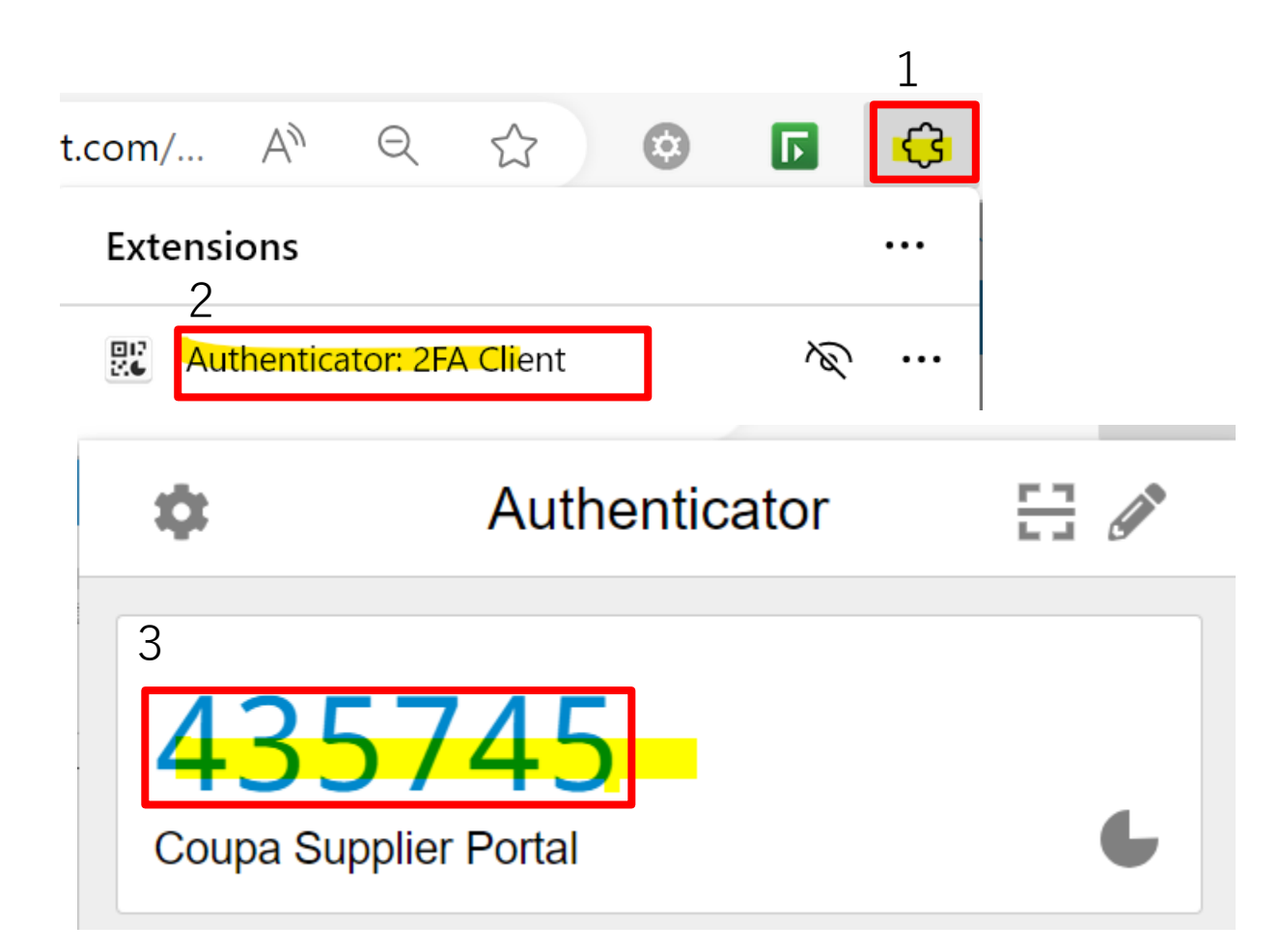

1, ブラウザ上の拡張機能の アイコンをクリック

2, Authenticator: 2FA Client をクリック

App Store

#### 2要素認証アプリ

パスワードと電話の両方を使用することで、ご使用のアカウントに権限のないユーザーがアクセスできないようにします。簡単な3つの ステップで2要素認証コードを設定できます。30日ごとに、または異なるコンピューターからのログイン時に、認証コードを入力するだ けです。

 携帯電話のアプリストアで入手できるお好きな認証アプリをご 利用ください: 例として「Google Authenticator」や「Authy」が あります

2 認証アプリを使用してこのQRコードをスキャンする

3 6桁の認証コードを入力してください・携帯電話の認証アプリを 開き、取得します。携帯電話を紛失またはアプリを削除した場 合は、バックアップコードを使用してログインしてください。

#### Two Factor Code

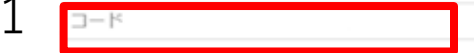

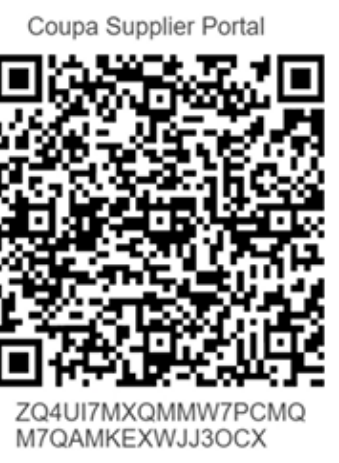

クリックしてセキュリティキーを コピーします

2

キャンセル 有効化

1,前ページでコピーした 認証コードを張り付ける 2. 有効化をクリック 3, バックアップコードが 表示されたらP7の通りダウ ンロードし保存する 以上

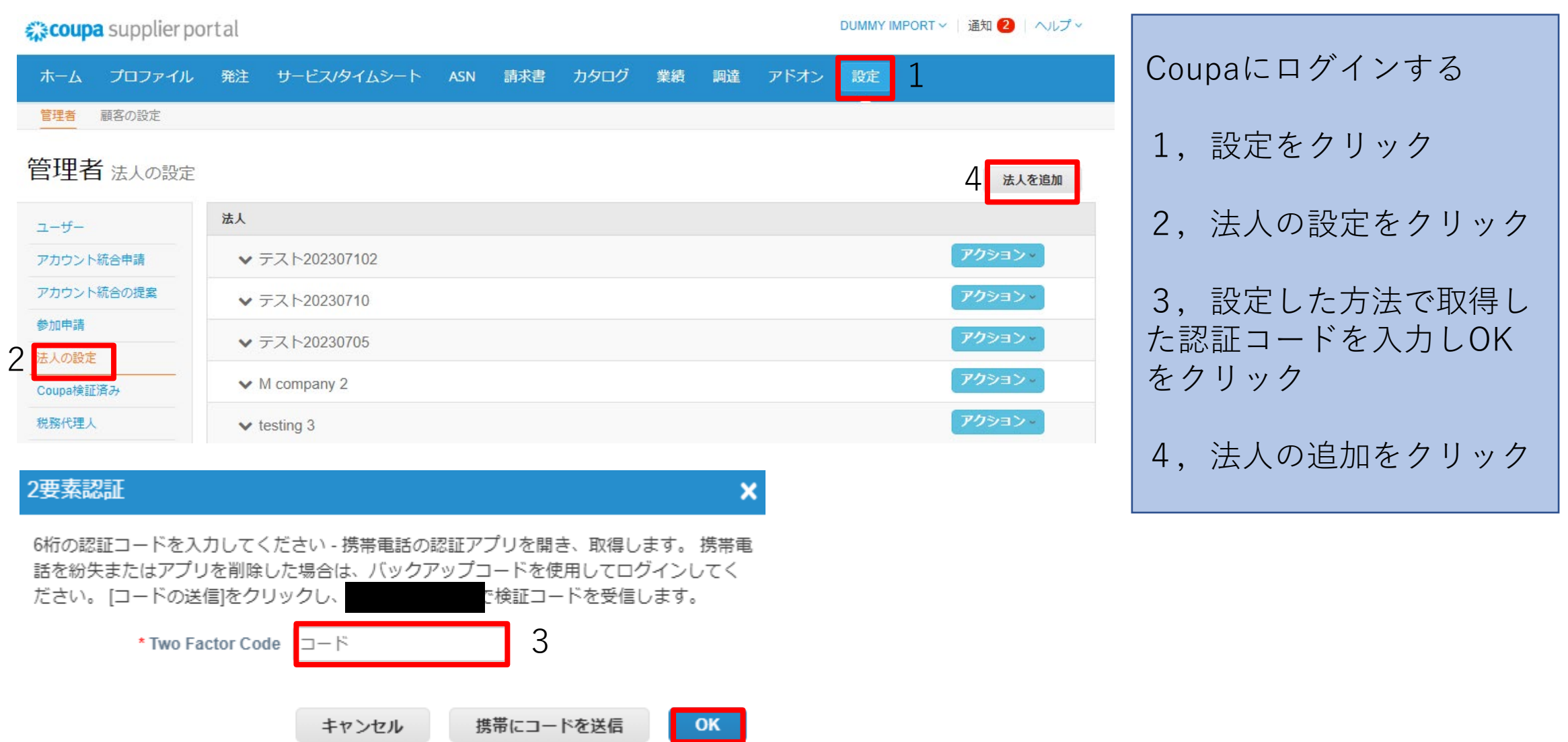

事業の所在地はどこですか?

Coupaでビジネスの詳細を設定しておくと、顧客の請求書および支払要件の対応に役立ちます。現在および将来の顧客に対応するため、できるだけ多くの情報を準備しておきましょう。

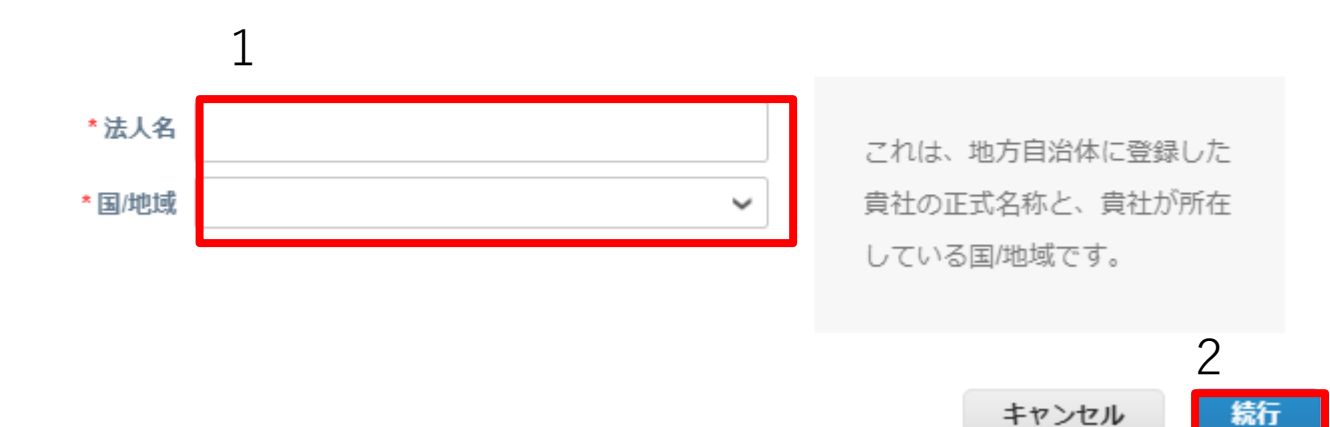

1,法人名を入力し国を選 択する

2, 続行をクリック

\*は入力必須項目

 $\times$ 

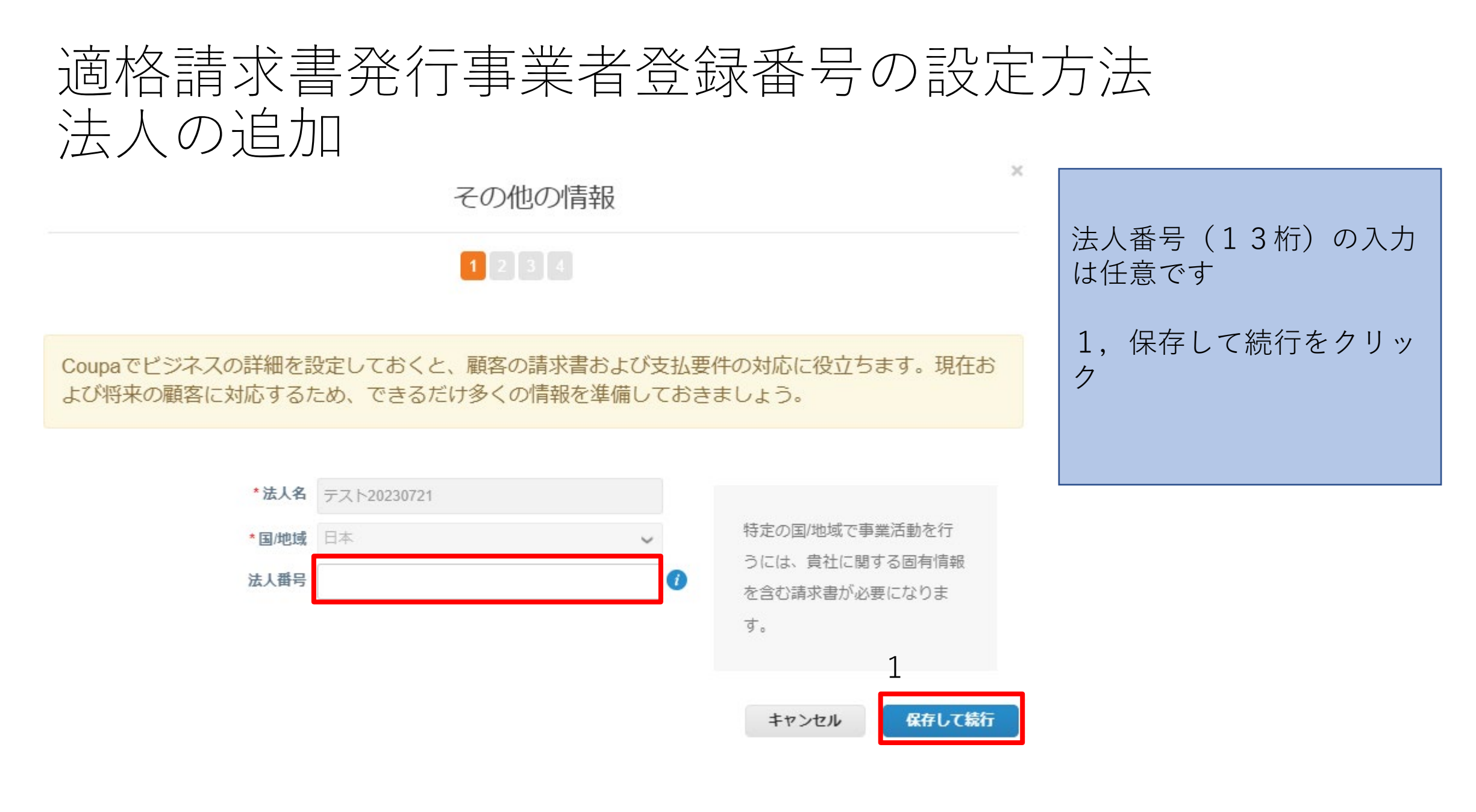

貴社について顧客に説明してください

#### 1 2 3 4

設定する登録番号を反映さ せる顧客を全て選択する

これはどの顧客に提示しますか?

#### ☑ すべて ☑ 3M Company - 1843186

請求書送付元住所を入力してください。

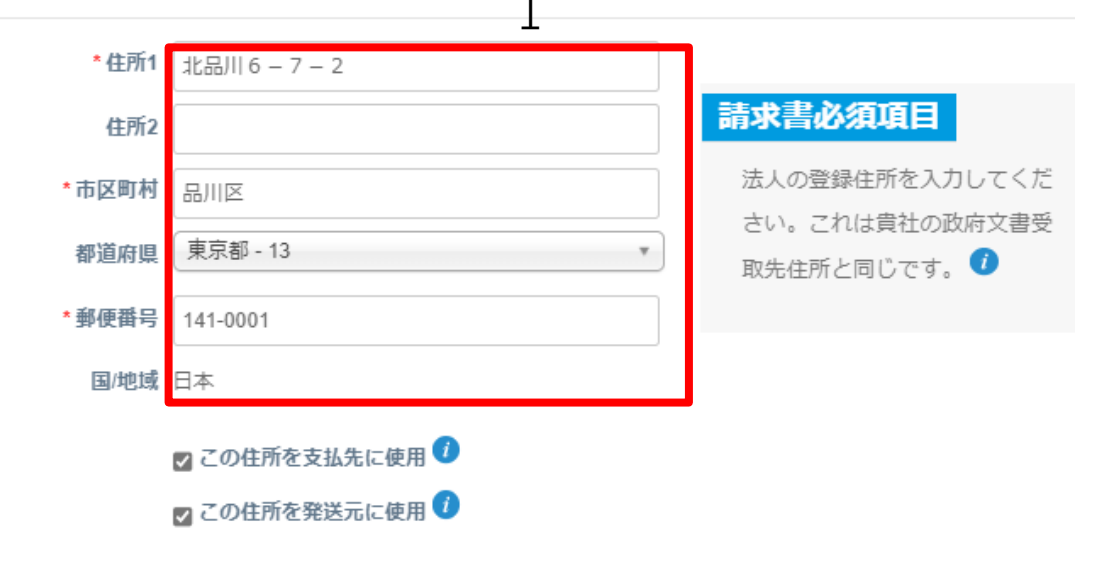

画面をスクロールし 1,住所を入力する 2,適格請求書発行事業者 登録番号を入力する T+数字13桁で入力する

税金登録番号を入力してください 🥡

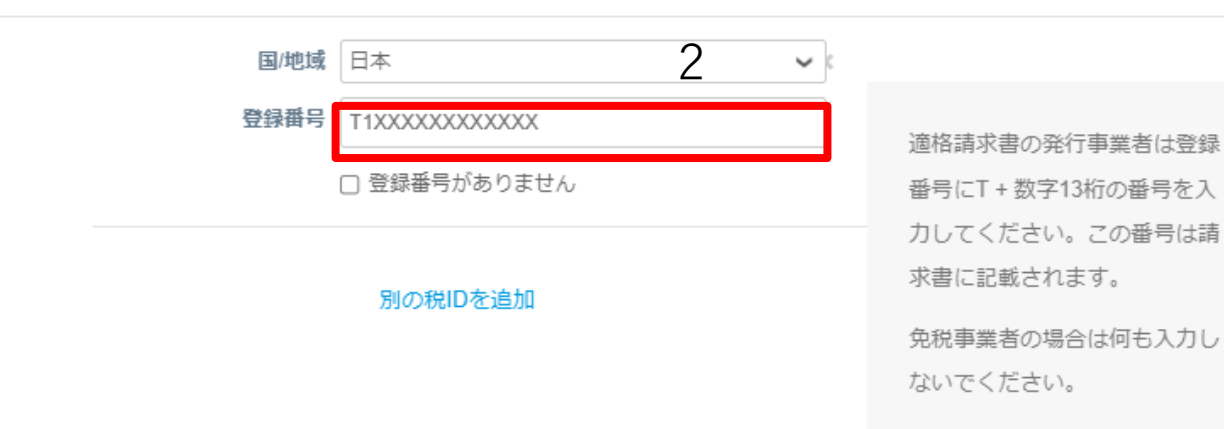

| その他       | 1.    |   |       |       |   |
|-----------|-------|---|-------|-------|---|
| 請求書送付元コード |       | 0 |       |       |   |
| 推奨言語      | 日本語 🖌 |   |       |       |   |
|           |       |   |       | 1     | • |
|           |       |   | キャンセル | 保存して続 | 行 |

画面をスクロールし

ク

1,保存して続行をクリッ

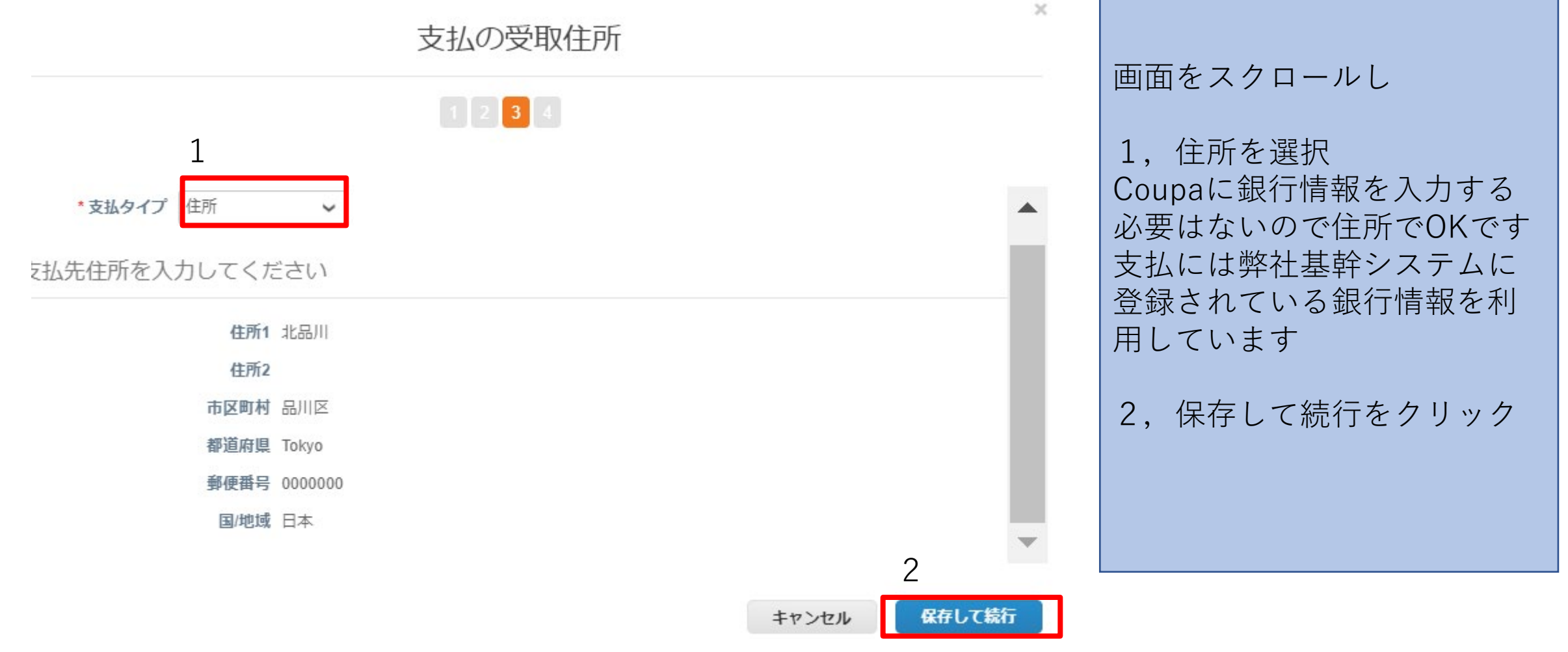

支払の受取住所

#### 1 2 3 4

支払先ロケーションによって、請求書支払先を顧客に知らせます。"支払先を追加"をクリックして別のロケー ションを追加するか、"次へ"をクリックします。

| 支払先アカウント | 支払先住所                       | ステータス  |       |    |
|----------|-----------------------------|--------|-------|----|
| 住所       | <b>北品川 6 - 7 - 2</b><br>品川区 | 実行中    |       | 管理 |
|          | Tokyo<br>000-0000<br>日本     |        |       | 4  |
|          |                             |        |       |    |
|          |                             | 法人を無効化 | キャンセル | 次  |

1,次をクリック

 $\times$ 

支払先を追加

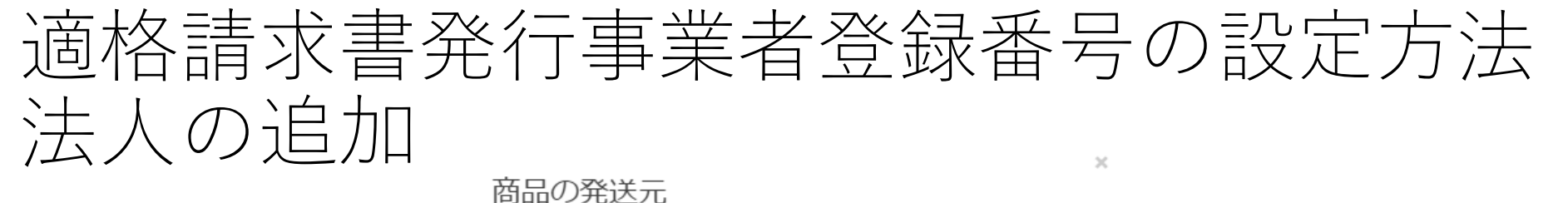

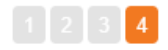

| 多くの国/地域では、 | 発送元住所が法人登録の住所と異なる場合に、 | 別の発送元の詳細を請求書に記載する必要 | 発送元を追加 |
|------------|-----------------------|---------------------|--------|
| があります。     |                       |                     |        |

| タイトル                    | ステータス |    |
|-------------------------|-------|----|
| 北品川6-7-2<br>品川区         | 実行中   | 管理 |
| 10ky0<br>000-0000<br>日本 |       |    |

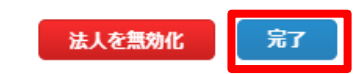

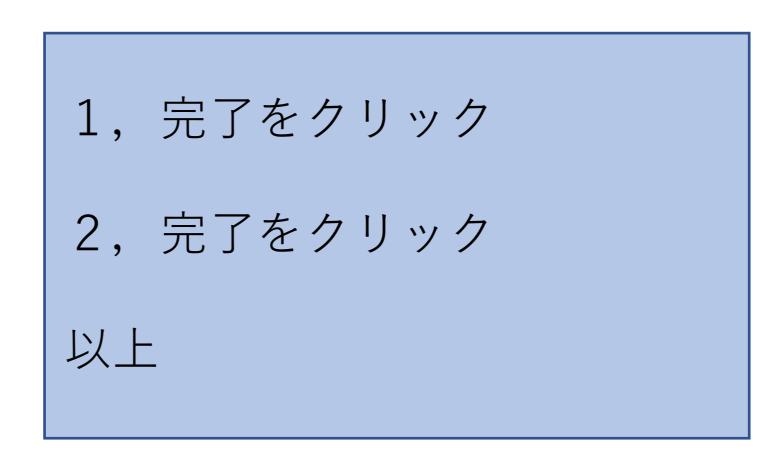

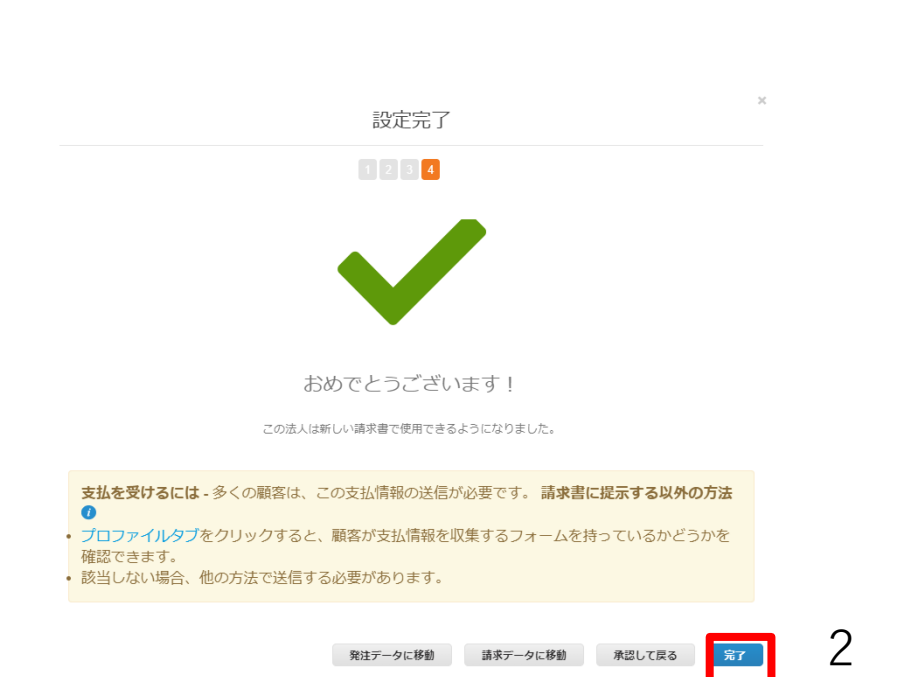

| 管理者 法人の設定                                          |                                                 |                                                                                                 |                                                 |                   | 法人を追加                                                                                                    |                                                    |
|----------------------------------------------------|-------------------------------------------------|-------------------------------------------------------------------------------------------------|-------------------------------------------------|-------------------|----------------------------------------------------------------------------------------------------|----------------------------------------------------|
| ユーザー<br>アカウント統合申請                                  | 法人<br>> テスト0721                                 | 1                                                                                               |                                                 |                   | <u>アクション ×</u>                                                                                                    | 前ページまでで登録作業は完了<br>以下は確認方法                          |
| アカウント統合の提案                                         | 請求書送付元                                          | 支払先アカウント                                                                                        | 位置情報                                            | <sub>税金ID</sub> 2 | 顧客                                                                                                    |                                                    |
| 参加申請<br>法人の設定<br>Coupa検証済み<br>税務代理人<br>支払先<br>使用条件 | 北品川 6 — 7 — 2<br>品川区<br>Tokyo<br>000-0000<br>日本 | 住所     23社の顧客       支払先住所     北品川 6 - 7 - 2       品川区     Tokyo       000-0000     日本       実行中 | 北品川 6 — 7 — 2<br>品川区<br>Tokyo<br>000-0000<br>日本 | T1234512345123    | 3M Company - 1843186<br>3M Company - 0001844681<br>3M Company - 0001843571<br>3M Company - 0001843120<br>3M Company - 0001842430<br>3M Company - 0001787227<br>3M Company - 0001787227<br>3M Company - 0001875445<br>3M Company - 0001843975<br>3M Company - 0001844024<br>3M Company - 1841485 | 1,追加した法人名をクリック<br>して<br>2,ここに登録番号が表示され<br>ていれば登録完了 |

既存法人の無効化

|                        |            |              |     |     |      |    |    | 1       |   |                                    |
|------------------------|------------|--------------|-----|-----|------|----|----|---------|---|------------------------------------|
| ホーム プロファイル             | 発注         | サービス/タイムシート  | ASN | 請求書 | カタログ | 業績 | 調達 | アドオン 設定 |   |                                    |
| <mark>管理者</mark> 顧客の設定 |            |              |     |     |      |    |    |         |   |                                    |
| 管理者法人の設定               |            |              |     |     |      |    |    |         |   | 法人を追加                              |
| ユーザー                   | 法人         |              |     |     |      |    |    |         |   |                                    |
| アカウント統合申請              | ~ ∋        | テスト0721      |     |     |      |    |    |         | 3 | <b>アク</b> ション、                     |
| アカウント統合の提案             | <b>∨</b> 1 | 23           |     |     |      |    |    |         |   | 法人を管理<br><del>古私生 Z わウント</del> を管理 |
|                        | ~ ∋        | テスト202307102 |     |     |      |    |    |         |   | 法人を無効化                             |
|                        |            |              |     |     |      |    |    |         |   | 742-22                             |

登録番号のない既存法人を 無効化する

#### 1, 設定をクリック

- 2, 法人の設定をクリック
- アクションをクリック しプルダウンから法人の無 効化を選択
- 4, OKをクリック

以上

#### supplier-test.coupahost.com says

よろしいですか?

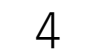

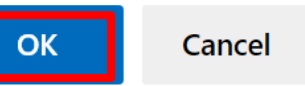

30

既存法人の無効化

| coupa supplier p     | portal                  |                                               |                  |                | TEST ~   通知 <b>6</b>   ヘルプ ~  |                           |
|----------------------|-------------------------|-----------------------------------------------|------------------|----------------|-------------------------------|---------------------------|
| ホーム プロファイル           | ・ 発注 サービス/タイ<br>8続リクエスト | イムシート ASN 請求書                                 | カタログ 支払          | 業績 見積 アド       | オン設定                          | 無効化した法人が表示され<br>ていないことを確認 |
| 管理者 法人の設定            |                         |                                               |                  |                | 法人を追加                         | なお、無効化しても作成済              |
| ユーザー                 | 法人                      |                                               |                  |                |                               | の請求書には影響しません              |
| アカウント統合申請            | コーラルピオニー                | 株式会社                                          |                  |                | アクション・                        |                           |
| 法人の設定                | 請求書送付元                  | 支払先アカウント                                      | 位置情報             | 税金ID           | 顧客                            |                           |
| 税務代理人                | 赤坂9-7-1                 | 銀行口座 3社の顧客                                    | 赤坂9-7-1          | T1234567890123 | デイジー ABC 株式会社                 |                           |
| 支払先                  | ミッドタウンタワー<br>18F        | 支払先銀行名 三菱UFJ銀行                                | ミッドタウンタワー<br>18F |                | オーキッド ABC 株式会社<br>サクラABC 株式会社 | 以上                        |
| 使用条件                 | 港区東京都                   | 支払先銀行口 コーラルピオニー                               | 港区株式全計都          |                |                               |                           |
| 支払股定 🗸               | 107-6218<br>日本          | 座名 <u>義</u> (半角<br>カナ)                        | 107-6218<br>日本   |                |                               |                           |
| 静的割引                 |                         | 口座番号 *******************1234<br>銀行コード 0005045 | L                |                |                               |                           |
| sFTPアカウント            |                         | 支払先住所 赤坂9-7-1<br>ミッドタウンタ                      |                  |                |                               |                           |
| cXML エラー             |                         | ワー18F<br>港区                                   |                  |                |                               |                           |
| sFTPファイルエラー<br>(顧客へ) |                         | 東京都<br>107-6218<br>日本                         |                  |                |                               |                           |
| sFTPファイルのステー         |                         | 実行中                                           |                  |                |                               |                           |

#### よくある質問1

- 2要素認証を利用しない方法はありますか?
   →法人設定のためには2要素認証が必須ですので設定をお願いします
- ・ 社用携帯電話がないため2要素認証を有効化できません
   →P12~説明しているブラウザを利用する方法ですと携帯電話なしで設定可能です
- ログインの度に2要素認証が必要になり煩わしい、対処方法はありますか?
   →P5のステップ3支払いの変更のみ~をチェックすると、法人設定時のみ認証が必要となります
- これまで利用していた法人を無効化しても過去の取引は引き継がれますか?
   →引き継がれます
- 銀行情報の桁数が異なるため入力できません
   →銀行情報は入力不要ですので空白で構いません
   支払いに利用する銀行情報はCoupaとは異なる弊社基幹システムから引用しています
- 複数ユーザーでCoupaを利用していますが、全員登録や無効化の作業が必要ですか?
   →どなたかお一人の作業で構いません

#### よくある質問2

- ・ 適格請求書発行事業登録番号を入力する箇所がグレーアウトされていて入力できません
   →既存法人への変更では入力できません。P20~記載ある通り法人の追加から作業してください
- Coupaの画面を日本語表示にする方法を教えてください

→ログイン後一番下まで画面をスクロールし、グレーの帯の場所にEnglish、簡体中文など既存の表示言語 が表示されていますので、そこにカーソルを合わせスクロールし日本語を選択してください。

- 最後の∨が表示されません。正しく登録できていますでしょうか? →P29に確認方法を記載していますので、ご確認ください
- 過去に送付した請求書を確認したが、登録番号が表示されていない
   →登録番号が登録されていない法人で作成済の請求書には表示されません
   今回追加した登録番号を登録した法人で、今後作成する請求書には表示されます
- 請求書を作成したが登録番号が表示されていない
  - →請求書作成時、今回追加した法人ではなく既存法人を選択すると表示されません 既存法人はP30~に従い法人の無効化をすると請求書作成時表示されません

#### よくある質問3

- 適格請求書発行事業登録は1つですが、法人は複数ある場合、全ての法人に登録が必要ですか?
   →請求元法人として利用する全ての法人に登録してください
- 3Mで登録作業をしてもらえませんか?
   →恐れ入りますが弊社では登録できませんので、サプライヤー様にて登録作業をお願いいたします